| Product System |          | □Other (x)      |              |
|----------------|----------|-----------------|--------------|
| Subject:       | Part No: |                 | REV: 0.1     |
|                | Doc No:  |                 |              |
| Project Code:  |          | Effective Date: | Page 1 OF 13 |
| Project Name:  |          |                 |              |

**User Guide** 

#### CONFIDENTIAL

THIS DOCUMENT CONTAINS PROPRIETARY TECHNICAL INFORMATION, WHICH IS THE PROPERTY OF THE WALLYSTECH AND SHALL NOT BE DISCLOSED TO OTHERS IN WHOLE OR IN PART, REPRODUCED, COPIED, OR USED AS THE BASIS FOR DESIGN, MANUFACTURING, OR SALE OF APPARATUS WITHOUT WRITTEN PERMISSION OF WALLYSTECH.

#### Product System Subject:

□Other (x)

Part No:

Doc No:

REV: 0.1

Project Code: Project Name:

Effective Date:

Page 2 OF 13

## TABLES OF CONTENT

目录

| TABLES OF CONTENT.                    | . 2 |
|---------------------------------------|-----|
| 1.Ping 192.168.1.1 -t                 | . 3 |
| 2.input the IP: 192.168.1.1 and login | 3   |
| 3.Set up the COMPUTER IP              | .4  |
| 4.Client &AP Setting                  | . 5 |
| 5.Scan the AP                         | .6  |
| 6.Throughput Test                     | .7  |
| 7.Using the serial port               | .8  |
| 8.Backup archive.                     | 11  |
| 9.Update Firmware                     | 11  |
| 10. Update mac                        | 2   |

| Product System |          | □Other (x)      |              |
|----------------|----------|-----------------|--------------|
| Subject:       | Part No: |                 | REV: 0.1     |
|                | Doc No:  |                 |              |
| Project Code:  |          | Effective Date: | Page 3 OF 13 |
| Project Name:  |          |                 |              |

#### 1. Ping 192.168.1.1 -t

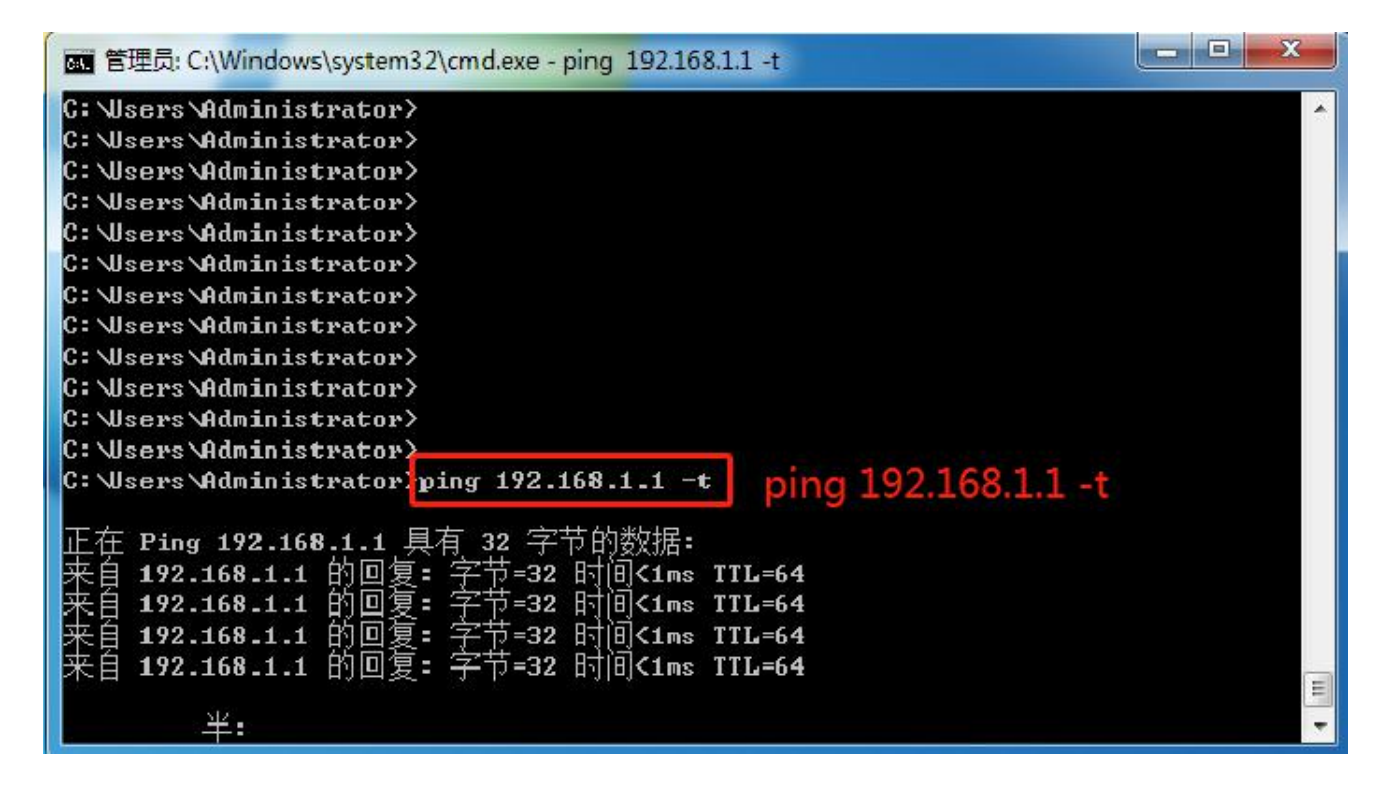

2.input the IP: 192.168.1.1 and login;

(Input the username : root ; password : asdf1234 , then press the button "Login")

| OpenWrt-LuCI × +                                                                                                    |                                                    |                 |
|----------------------------------------------------------------------------------------------------|----------------------------------------------------|-----------------|
| ← → C ▲ 不安全   192.168.1.1/cgi-bin/luci 192.168.                                                                           | .1.1                                               | 아 🗟 🕁 💽 문법(문) : |
| OpenWrt   FIRMWARE-2167-202012010915 unknown   Lead: 0.5                                                                  |                                                    | [] 💻            |
| No password set!<br>There is no password set on this router. Please configure a root pass<br>So to password configuration | sword to protect the web interface and enable SSH. |                 |
| Authorization Required                                                                                                    |                                                    |                 |
| Please enter your username and password.                                                                                  |                                                    |                 |
| Username                                                                                                    |                                                    |                 |
| Password                                                                                                    |                                                    |                 |
|                                                                                                    |                                                    | Beset Login     |

| Product System |          | □Other (x)      |              |
|----------------|----------|-----------------|--------------|
| Subject:       | Part No: |                 | REV: 0.1     |
| -              | Doc No:  |                 |              |
| Project Code:  |          | Effective Date: | Page 4 OF 13 |
| Project Name:  |          |                 |              |

## 3.Set up the COMPUTER IP on the AP & Client side

| 時 共享                                                                                   | 営相                                                       |      |
|----------------------------------------------------------------------------------------|----------------------------------------------------------|------|
| <b>车接时使用</b> :                                                                         |                                                          | Tesl |
| 💇 Realtek PCIe GbE Family Controller #2                                                | 和果闷骚支持此功能,则可以发极自动指派的 IP 设置。2<br>您需要从网络系统管理员处获得适当的 IP 设置。 | SUN, |
| 配置 (C)                                                                                 |                                                          |      |
| 比连接使用下列项目(0):                                                                          | ◎ 自动获得 IP 地址(0)                                          |      |
| ☑ ➡Microsoft 网络客户端                                                                     | ● 使用下面的 IP 地址(S):                                        |      |
| ☑ 📕 QoS 数据包计划程序                                                                        | IP 地址(I): 192.168.1.100                                  | Ē.   |
| ☑ 晶Microsoft 网络的文件和打印机共享                                                               | 子网掩码(0): 255.0.0.0                                       | _    |
| <ul> <li>✓ Internet 浙汉版本 6 (ICP/IPv6)</li> <li>✓ Internet 协议版本 4 (ICP/IPv4)</li> </ul> | 默认网关(0):                                                 | 1    |
| ✓ ▲ 链路层拓扑发现映射器 I/O 驱动程序 ✓ ▲ 链路层拓扑发现响应程序                                                | ○ 自动获得 INS 服务器地址(3)                                      |      |
|                                                                                        | 使用下面的 DNS 服务器地址(E):                                      |      |
|                                                                                        | 首选 DMS 服务器 (P):                                          | 1    |
| 描述<br>TCI/IP。该协议是默认的广域网络协议,它提供在不同                                                      | 备用 DNS 服务器(A):                                           | ]    |
| 日11月六1日12月19-33月丁月17回14。                                                               | □ 退出时验证设置 (L) 高级                                         | (Y)  |

| 网络  共享                                                                               | 常规                             |                                  |
|--------------------------------------------------------------------------------------|--------------------------------|----------------------------------|
| 连接时使用:                                                                               | 如果网络支持此功能,则可以多您需要从网络系统管理员处获得   | 获取自动指派的 IP 设置。否则,<br>异适当的 IP 设置。 |
| 武士 (C) 配置 (C)                                                                        | ◎ 自动获得 IP 地址 @)                |                                  |
| ✓ ■ Microsoft 网络客户端 ✓ ■ Npcap Packet Driver (MPCAP)                                  | ● 使用下面的 IP 地址(S):<br>IP 地址(I): | 192 . 168 . 1 . 103              |
|                                                                                      | 子网摘码 (U):                      | 255 .255 .255 . 0                |
| <ul> <li>✓ 書Microsoft 网络的义件和打印机共享</li> <li>✓ ▲ Internet 协议版本 6 (TCP/IPv6)</li> </ul> | 默认网关 @):                       |                                  |
| ✓ ▲ Internet 协议版本 4 (TCP/IPv4)                                                       | ◎ 自动获得 DWS 服务器地址               | : (B)                            |
|                                                                                      | ● 使用下面的 DNS 服务器地               | 址(2):                            |
|                                                                                      | 首选 DNS 服务器 (P):                | 223 .255 .201 .21                |
| 描述<br>TCP/IP。该协议是默认的广域网络协议,它提供在不同                                                    | 备用 DNS 服务器(A):                 | 8.8.8.8                          |
| 的相互连接的网络上的通讯。                                                                        | □ □ □ 退出时验证设置 (L)              |                                  |

| Product System |          | □Other (x)      |              |  |
|----------------|----------|-----------------|--------------|--|
| Subject:       | Part No: |                 | REV: 0.1     |  |
|                | Doc No:  |                 |              |  |
| Project Code:  |          | Effective Date: | Page 5 OF 13 |  |
| Due at Newser  |          |                 |              |  |

Project Name:

## 4.Client & AP Setting: Network>Wif>Edit

|                                   | SSID                                                                                 | MAC-Address                                     | 1Pv4-Address             | Signal                                       | Noise | RX Rate                                 | T       | rX Rate |         |
|-----------------------------------|--------------------------------------------------------------------------------------|-------------------------------------------------|--------------------------|----------------------------------------------|-------|-----------------------------------------|---------|---------|---------|
| ssociat                           | ted Stations                                                                         |                                                 |                          |                                              |       |                                         |         |         |         |
|                                   | SSID: OpenWrt   Mode: Master     0% Wireless is disabled or not assoc                | iated                                           |                          |                                              |       | Disable                                 | Edi     | t k     | Ren     |
| 2                                 | Generic Atheros 802.11bgn (w                                                         | ifi1)                                           |                          |                                              |       |                                         | 🗋 Sca   | in 🎽    | Ac      |
|                                   | SSID: OpenWrt   Mode: Master<br>0% Wireless is disabled or not assoc                 | iated                                           |                          |                                              |       | 🥔 Enable                                | Edi     | t 🗾 💌   | Ren     |
| 2                                 | Generic Atheros 802.11anac (1                                                        | wifi0)                                          |                          |                                              |       |                                         | 👩 Sca   | in 👔    | A       |
| 'ireless                          | s Overview                                                                           |                                                 |                          |                                              |       |                                         | (****** |         |         |
| o passw<br>here is n<br>o to pass | word set!<br>no password set on this router. Please o<br><u>isword configuration</u> | configure a root password to protect the web in | nterface and enable SSH. |                                              |       |                                         |         |         |         |
| vifi1: Ma                         | aster "OpenWrt" wifi0: Master "Open                                                  | Wrt"                                            |                          |                                              |       |                                         |         |         |         |
| nterface                          | s Wifi Switch Static Routes                                                          | Diagnostics Firewall Multi-WAN                  |                          | PH/20124111420524110420524110420524110420524 |       | HILDING THE TOUT HE THE THE THE THE THE |         |         | ettisco |
| tatus                             | System Services Network                                                              |                                                 |                          |                                              |       |                                         |         | 10800   | 1000    |
| Openw                             | rt   FIRMWARE-2167-202012010915 (                                                    | Inknown   Load: 0.29 0.31 0.13   Auto Refrest   | h: on                    |                                              |       |                                         |         |         | 3       |

# Client: Choose the 1)Country Code,2)Mode,3)Channel Spectrum Width,4)ESSID

## The Mode must be Client (WDS)

| tatus System Services Network Logout                                                                                                    | 5   2   5   7   5   7   5   7   5   7   5   7   5   7   7                                                                             | 512-512-512-512-512-512-512-517-517-517                              |
|----------------------------------------------------------------------------------------------------|----------------------------------------------------------------------------------------------------|----------------------------------------------------------------------|
| vifi1: Master "OpenWrt" wifi0: Master "OpenWrt"                                                                                          |                                                                                                    |                                                                      |
| o password set!<br>here is no password set on this router. Please configure a root password to protect th<br>o to password configuration | e web interface and enable SSH.                                                                                                    |                                                                      |
| ireless Network: Master "OpenWrt" (wifi1.network1)                                                                                       |                                                                                                    |                                                                      |
| e Device Configuration section covers physical settings of the radio hardware such as                                                    | channel, transmit power or antenna selection which are shared among all defined wireless networks (if the radio hardware is multi-SSI | D capable). Per network settings like encryption or operation mode a |
| Device Configuration                                                                                                    |                                                                                                    |                                                                      |
| General Setup                                                                                                    |                                                                                                    |                                                                      |
| Status                                                                                                    | SSID: OpenWrt   Mode: Master<br>0% Wreless is disabled or not associated                                                              |                                                                      |
| Wireless network is enabled                                                                                                    | () Disable                                                                                                    |                                                                      |
| Country Code                                                                                                    | US - United States  USe ISO/IEC 3166 alpha2 country codes.                                                                            |                                                                      |
| Mode                                                                                                    | 802.11axg 🗸                                                                                                    |                                                                      |
| Channel Spectrum Width                                                                                                    | 40MHz 2nd channel above                                                                                                    |                                                                      |
| Frequency                                                                                                    | auto 🗸                                                                                                    |                                                                      |
| Interface Configuration                                                                                                    |                                                                                                    |                                                                      |
| General Setup Wireless Security Advanced Settings                                                                                        |                                                                                                    |                                                                      |
| ESSID                                                                                                    | OpenWrt                                                                                                    |                                                                      |
| Mode                                                                                                    | Client (WDS)                                                                                                    |                                                                      |
| Hide ESSID                                                                                                    | 0                                                                                                    |                                                                      |

#### AP: The configuration is the same as Client Difference: AP: The Mode must be Access point (WDS) Client: The Mode must be Client (WDS)

| General Setun Wireless Security Advanced Settings |                |                    |
|---------------------------------------------------|----------------|--------------------|
| ESSID                                             | OpenWrt        |                    |
| Mode                                              | Access Point 🗸 |                    |
| Hide ESSID                                        | D              |                    |
|                                                   |                |                    |
| Back to Overview OReset                           |                | Save 🔟 Save & Appl |

| Product System |          | □Other (x)      |              |
|----------------|----------|-----------------|--------------|
| Subject:       | Part No: |                 | REV: 0.1     |
|                | Doc No:  |                 |              |
| Project Code:  |          | Effective Date: | Page 6 OF 13 |
| Project Name:  |          |                 |              |

## 5.Scan the AP side on the client side and Join Network

| terfaces Wifi Switch Static Routes Diagnostics Firewall Multi-WAN                                                                                                  |            |
|----------------------------------------------------------------------------------------------------|------------|
| password set!<br>re is no password set on this router. Please configure a root password to protect the web interface and enable SSH.<br>to againstic confiburation |            |
| n Network: Wireless Scan                                                                                                    |            |
| MimoSeries1<br>Changel: 35   Moder Master   BSSID: 04:E0:21:20:87:03   Encryption: open                                                                            | 🖬 Join Net |
| OpenWrt     Ome: Master   BSSID: C4:48:D1:A0:03:93   Encryption: open                                                                                              | Join Net   |
| wallys5G     Mode: Master   BSSID: C4:48:D1:00:46:F3   Encryption: open                                                                                            | 🔟 Join Net |
| ESTUN02     Koannel: 149   Mode: Master   BSSID: 80:7F:89:CD:D6:C4   Encryption: <u>WPA2 - PSK</u>                                                                 | 🖾 Join Ne  |
| expipicy1A                                                                                                    | 🛃 Join Ne  |
| A Yes uband<br>27% Channel: 52   Mode: Master   BSSID: 2C:30:33:FB:DB:18   Encryption: <u>WPA2 - PSK</u>                                                           | 🔝 Join Ne  |
|                                                                                                    | C Join Net |
| /// 省航路集团_5G<br>25% Channel: 157   Mode: Master   BSSID: EC:41:18:03:22:AB   Encryption: <u>mixed WPA/WPA2 - PSK</u>                                               | 🗃 Join Ne  |
| A1301 5G<br>55% Channel: 36   Mode: Master   BSSID: 74:05:A5:F2:1C:2D   Encryption: mixed WPA/WPA2 - PSK                                                           | 🗃 Join Ne  |
| ychgjkjcyy1A     Channel: 157   Mode: Master   BSSID: E8:B0:D1:F9:F1:F0   Encryption: mixed WPA/WPA2 - PSK                                                         | 🐻 Join Net |
| ychgjkjcyy1A     Stannel: 161   Mode: Master   BSSID: E8:80:01:FA:BF:80   Encryption: mixed WPA/WPA2 - PSK                                                         | 🛄 Join Ne  |
| ychgikjcyy1A     Symmet: 165   Mode: Master   BSSID: E8:B0:D1:F9:F6:70   Encryption: <u>mixed WPA/WPA2 - PSK</u>                                                   | 🔀 Join Net |
| ychgikjcyy1A     zsw. Channel: 165   Mode: Master   BSSID: E8:BD:D1:F9:F3:30   Encryption: <u>mixed WPA/WPA2 - PSK</u>                                             | 🛄 Join Ne  |
| Guardex_SG Gas. Channel: 40   Mode: Master   BSSID: EC:41:18:18:49:8A   Encryption: mixed WPA/WPA2 - PSK                                                           | Join Net   |

## Choose the "lan" and "Submit"

| Openini ( ) 10000000-2001-202012010915 Unknown [ 1080, 0.20 0.14 0.0                                                                | ·                                                                      |
|----------------------------------------------------------------------------------------------------|------------------------------------------------------------------------|
| Status System Services Network Logout                                                                                               | 1318181818181818918181818181818181818181                               |
| Interfaces Wifi Switch Static Routes Diagnostics Firewall Mult                                                                      | s-wan                                                                  |
| No password set!<br>There is no password set on this router. Please configure a root password to pr<br>30 to password configuration | otect the web interface and enable SSH.                                |
| oin Network: Settings                                                                                                    |                                                                        |
| Replace wireless configuration                                                                                                    | 🗹 🔘 An additional network will be created if you leave this unchecked. |
| Name of the new network                                                                                                    | wwan The allowed characters are: k=2, s=-2, 0=-9 and _                 |
| Create / Assign firewall-zone                                                                                                    | ● lan: lan: 』 点 点 点 点 点 ● wwwan: 会                                     |
|                                                                                                    | wan:     wan:     Ethernet Adapter "eth1"                              |

Choose "Client(WDS)",Save & Apply (Then Client and AP connected successfully)

| Status System Services Network Logout                                                                                           | 15 1 2007 1 2007 1 2007 1 2007 1 2007 1 2007 1 2007 1 2007 1 2007 1 2007 1 2007 1 2007 1 2007 1 2007 1 2007 1<br>42 www                                                                      | 12-12-21-21-21-21-21-21-21-21-21-21-21-2                                                 |
|----------------------------------------------------------------------------------------------------|----------------------------------------------------------------------------------------------------|------------------------------------------------------------------------------------------|
| wifi1: Client "OpenWtt" wifi0: Client "OpenWtt"                                                                                 |                                                                                                    |                                                                                          |
| to password set!<br>here is no password set on this router. Please configure a root password to<br>io to password configuration | rotect the web interface and enable SSH.                                                                                                    |                                                                                          |
| /ireless Network: Client "OpenWrt" (wifi0.network1)                                                                             |                                                                                                    |                                                                                          |
| e Device Configuration section covers physical settings of the radio hardwar                                                    | e such as channel, transmit power or antenna selection which are shared among all defined wireless networks (if the radio hard                                                               | dware is multi-SSID capable). Per network settings like encryption or operation mode are |
| ouped in the Interface Configuration.                                                                                           |                                                                                                    |                                                                                          |
| General Setup                                                                                                    |                                                                                                    |                                                                                          |
| Status                                                                                                    | Mode: Client   SSID: OpenWrt<br>BSSID: C4-480:13:40:03:93   Encryption: -<br>Channel 60 (0.000 G44)   Tr.4Power: 0 dBm<br>9% Signal: 0 dBm   Moise: 0 dBm<br>Birtate: 0.0Mb/s1   Country: 00 |                                                                                          |
| Wireless network is enabled                                                                                                    | Olisable                                                                                                    |                                                                                          |
| Country Code                                                                                                    | US - United States  US - Use ISO/IEC 3166 alpha2 country codes.                                                                                                    |                                                                                          |
| Mode                                                                                                    | 802.11axa 🗸                                                                                                    |                                                                                          |
| Channel Spectrum Width                                                                                                    | 80MHz 🗸                                                                                                    |                                                                                          |
| Frequency                                                                                                    | 60 (5.300 GHz) 🗸                                                                                                    |                                                                                          |
| Interface Configuration                                                                                                    |                                                                                                    |                                                                                          |
| General Setup Wireless Security Advanced Settings                                                                               |                                                                                                    |                                                                                          |
| ESSID                                                                                                    | OpenWit                                                                                                    |                                                                                          |
| Mode                                                                                                    | Client (WDS) Choose "Client(W                                                                                                    | NDS)"                                                                                    |
|                                                                                                    |                                                                                                    |                                                                                          |

| Product System |          | □Other (x)      |              |
|----------------|----------|-----------------|--------------|
| Subject:       | Part No: |                 | REV: 0.1     |
|                | Doc No:  |                 |              |
| Project Code:  |          | Effective Date: | Page 7 OF 13 |
| Project Name:  |          |                 |              |

#### 6.Throughput Test(We use the IxChariot Test tool) Input the COMPUTER IP on the AP & Client side(192.168.1.100&192.168.1.103) and Select Script,then you can start the throughput test.

 Production
 Production

 Production
 Production

 Production
 Production

 Production
 Production

 Production
 Production

 Production
 Production

 Production
 Production

 Production
 Production

 Production
 Production

 Production
 Production

 Production
 Production

 Production
 Production

 Production
 Production

 Production
 Production

 Production
 Production

 Production
 Production

 Production
 Production

 Production
 Production

 Production
 Production

 Production
 Production

 Production
 Production

 Production
 Production

 Production
 Production

 Production
 Production

 Production
 Production

 Production
 Production

 Production
 Production

 Production
 Production

 Production
 P

| Product System |          | □Other (x)      |              |
|----------------|----------|-----------------|--------------|
| Subject:       | Part No: |                 | REV: 0.1     |
| -              | Doc No:  |                 |              |
| Project Code:  |          | Effective Date: | Page 8 OF 13 |
| Project Name:  |          |                 |              |

#### 7.Using the serial port Confirm the serial port:COM5 (This is just an example, subject to actual practice)

| 设备管理器                                         |  |
|-----------------------------------------------|--|
| 文件(F) 操作(A) 查看(V) 帮助(H)                       |  |
|                                               |  |
| ▲ XTZ-01803071550                             |  |
| ▷ 😋 IDE ATA/ATAPI 控制器                         |  |
| ▷ 🛄 便携设备                                      |  |
| ▶ 🛄 处理器                                       |  |
| ▶ → 磁曲驱动器                                     |  |
| ▶ 邊 电池                                        |  |
|                                               |  |
| Silicon Labs CP210X OSB to UART Bridge (COM5) |  |
|                                               |  |
|                                               |  |
| ▶ - □                                         |  |
| - 小学 小学 小学 小学 小学 小学 小学 小学 小学 小学 小学 小学 小学      |  |
| 声音、视频和游戏控制器                                   |  |
| ▶ 🖉 鼠标和其他指针设备                                 |  |
| ▶ - ● 通用串行总线控制器                               |  |
| - 🚡 图像设备                                      |  |
| ▶ 🔮 网络适配器                                     |  |
| ▶ 1 展 系统设备                                    |  |
|                                               |  |
|                                               |  |
|                                               |  |
|                                               |  |
|                                               |  |

| Product System |          | □Other (x)      |              |
|----------------|----------|-----------------|--------------|
| Subject:       | Part No: |                 | REV: 0.1     |
| -              | Doc No:  |                 |              |
| Project Code:  |          | Effective Date: | Page 9 OF 13 |
| Project Name:  |          |                 |              |

#### Create a new protocol(SERIAL),Port: COM5 Baud Rate:115200

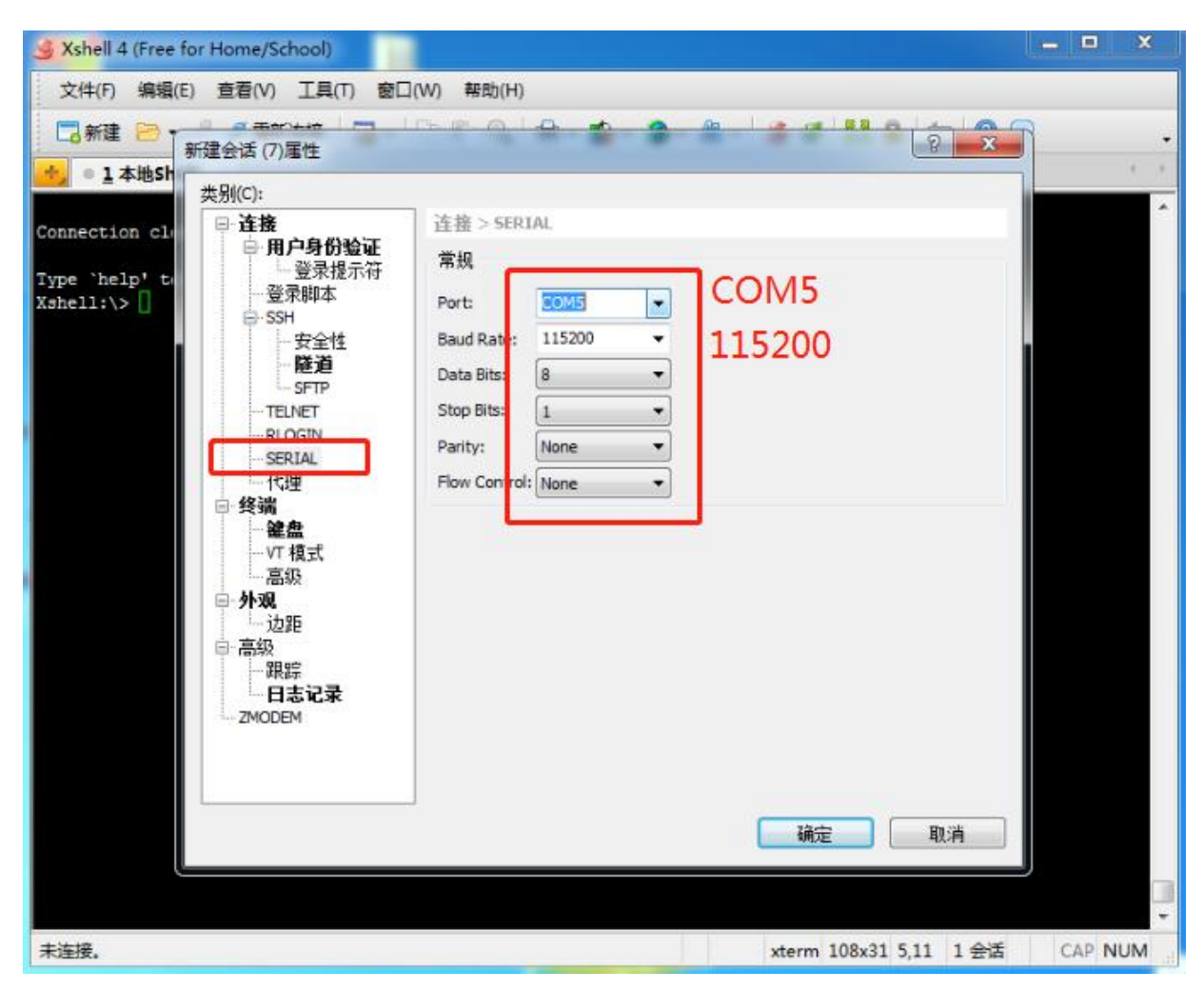

| Product System |          | □Other (x)      |               |
|----------------|----------|-----------------|---------------|
| Subject:       | Part No: |                 | REV: 0.1      |
|                | Doc No:  |                 |               |
| Project Code:  |          | Effective Date: | Page 10 OF 13 |
| Project Name:  |          |                 |               |

#### Project Name: The routerboard will start, and after about 1min you will get this interface

| 🍯 新建会话 (7) - Xshell 4                                                                                                    | (Free for Home/Sch                                                                                                    | ool)                                                                                                    |                                                                                                    |                         | _ 0 _ X  |
|----------------------------------------------------------------------------------------------------|----------------------------------------------------------------------------------------------------|----------------------------------------------------------------------------------------------------|----------------------------------------------------------------------------------------------------|-------------------------|----------|
| 文件(F) 编辑(E) 查看                                                                                                    | 昏(V) 工具(T) 窗口(                                                                                                    | W) 帮助(H)                                                                                                    |                                                                                                    |                         |          |
| 🗔 新建 🖻 • 🥜 🖉                                                                                                    | 重新连接 🛛 👿 • 🗐                                                                                                    | on Q 🔒                                                                                                    | - 📫 - 🎯 - 🚑 -                                                                                                    | 🥑 🛷 🚦 🙆 🖮 🔞 💭           | <b>.</b> |
| ● 1 新建会话 (7)                                                                                                    | ×                                                                                                    |                                                                                                    |                                                                                                    |                         | × +      |
| <pre>[ 36.415641] cores [ 36.421341] cores [ 36.426124] cores [ 36.433123] cores [ 36.437769] cores ***** QDSS Tracing C ****** Starting QDSS BusyBox v1.30.1 () b</pre>                                                                                                    | ight-tmc 6048000.<br>ight-replicator-q<br>ight-tmc 6047000.<br>ight-funnel 60410<br>ight-stm 6002000.<br>onfiguration comp<br>for Integrated *<br>uilt-in shell (as | tmc: TMC enable<br>com 6046000.re;<br>tmc: TMC enable<br>00.funne1: FUND<br>stm: STM traci:<br>leted ******<br>*******                                                                                             | ed<br>plicator: REPLICATO<br>ed<br>NEL inport 7 enable<br>ng enabled                                                                                                    | WR enabled              |          |
| MM         NM           \$199990         1999990           19999990         MM           1999990         MM           19999990         MM           1999990         MM           1999990         MM           19999         M9994           19999         M9994           M         M           M         M | ум<br>маан.<br>маам маамм<br>мааам<br>мааам<br>маам<br>маан маам<br>маан маам<br>маан маан<br>маан маан<br>маан маан<br>маан маан                                   | 199999999<br>1999999999999<br>199991 1999999<br>19991 199999<br>19991 19999<br>19991 19999<br>19991 19999<br>19991 19999<br>19991 19999<br>19999 19999<br>19999 19999<br>19999 19999<br>19999 19999<br>19999 19999 | М М<br>1004 1004<br>1004 10004<br>10001 10004<br>100000000<br>1000000000<br>10000 100000<br>10000 10000<br>10000 10000<br>10000 10000<br>10000 10000<br>10000 10000<br>10000 10000<br>10000<br>10000 10000<br>10000<br>100000<br>100000<br>1000000 |                         |          |
| For those about to                                                                                                    | o rock (Chaos                                                                                                    | Calmer, unknow                                                                                                    | n)                                                                                                    |                         |          |
| root@OpenWrt:/#                                                                                                    |                                                                                                    |                                                                                                    |                                                                                                    |                         | -        |
| 已连接 COM5。                                                                                                    |                                                                                                    |                                                                                                    |                                                                                                    | xterm 108x31 31,17 1 会话 | CAP NUM  |

| Product System |          | □Other (x)      |               |
|----------------|----------|-----------------|---------------|
| Subject:       | Part No: |                 | REV: 0.1      |
|                | Doc No:  |                 |               |
| Project Code:  |          | Effective Date: | Page 11 OF 13 |
| Project Name:  |          |                 |               |

## 8.Backup archive Login System>Backup/Flash Firmware; Then click the button" Generatearchive"; Then download the archive

| ash operations                                                                          |                                                                                |                                                     |  |
|-----------------------------------------------------------------------------------------|--------------------------------------------------------------------------------|-----------------------------------------------------|--|
| tions                                                                                   |                                                                                |                                                     |  |
| - TCPDUMP<br>Click TDPDUMP" to download tcp dumped file.                                |                                                                                |                                                     |  |
| Download TCPDUMP:                                                                       | Generate tcpdump                                                               |                                                     |  |
| Backup / Restore<br>Click "Generate archive" to download a tar archive of the curre     | nt configuration files. To reset the firmware to its initial state, click "Per | form reset" (only possible with squashfs images).   |  |
| Download backup:                                                                        | Generate archive                                                               |                                                     |  |
| Reset to defaults:                                                                      | Perform reset                                                                  |                                                     |  |
| To restore configuration files, you can upload a previously ger                         | erated backup archive here.                                                    |                                                     |  |
| Restore backup:                                                                         | 浏览 未选择文件。                                                                      | Delta Contractive                                   |  |
| Flash new firmware image<br>Upload a sysupgrade-compatible image here to replace the ru | nning firmware. Check "Keep settings" to retain the current configurati        | on (requires an OpenWrt compatible firmware image). |  |
| Keep settings:                                                                          |                                                                                |                                                     |  |
| Impeer                                                                                  | 25-014 at 10-25-7 (it.                                                         |                                                     |  |

## 9.Update Firmware

| the Surtan Service Network Langut Control Surtan                                                                                    |                                                                                                    |                      | NAME AND A          |
|----------------------------------------------------------------------------------------------------|----------------------------------------------------------------------------------------------------|----------------------|---------------------|
| rstem Administration Services SNMP LED Configuration Backup / Flash F                                                               | rmware Reboot                                                                                        | ATIONATIONNERGENERGE | a conservation of   |
| sh operations                                                                                                    |                                                                                                    |                      |                     |
| ions Configuration                                                                                                    |                                                                                                    |                      |                     |
| TCPDUMP<br>Click TDPDUMP" to download tcp dumped file.                                                                              |                                                                                                    |                      |                     |
| Download TCPDUMP:                                                                                                    | () Generate topdump                                                                                  |                      |                     |
| Backup / Restore<br>Click "Generate archive" to download a tar archive of the current configuration files. To t<br>Download backup: | eset the firmware to its initial state, click: "Perform reset" (only possible with squashfs images). |                      |                     |
| Reset to defaults:                                                                                                    | Perform reset                                                                                        |                      |                     |
| To restore configuration files, you can upload a previously generated backup archive her                                            | b.                                                                                                   |                      |                     |
| Restore backup:                                                                                                    | 选择文件】未选择任何文件 IIIUpload archive                                                                       |                      |                     |
| Flash new firmware image<br>Upload a sysupgrade-compatible image here to replace the running firmware. Check "Ke                    | ep settings" to retain the current configuration (requires an OpenWrt compatible firmware image).    |                      | en(i) - (green) - 1 |
| Keep settings:                                                                                                    | 0                                                                                                    |                      |                     |
|                                                                                                    |                                                                                                    |                      |                     |

| Product System |          | □Other (x)      |               |
|----------------|----------|-----------------|---------------|
| Subject:       | Part No: |                 | REV: 0.1      |
|                | Doc No:  |                 |               |
| Project Code:  |          | Effective Date: | Page 12 OF 13 |
| Project Name:  |          |                 |               |

#### 10.Update mac

#### Create a new session:

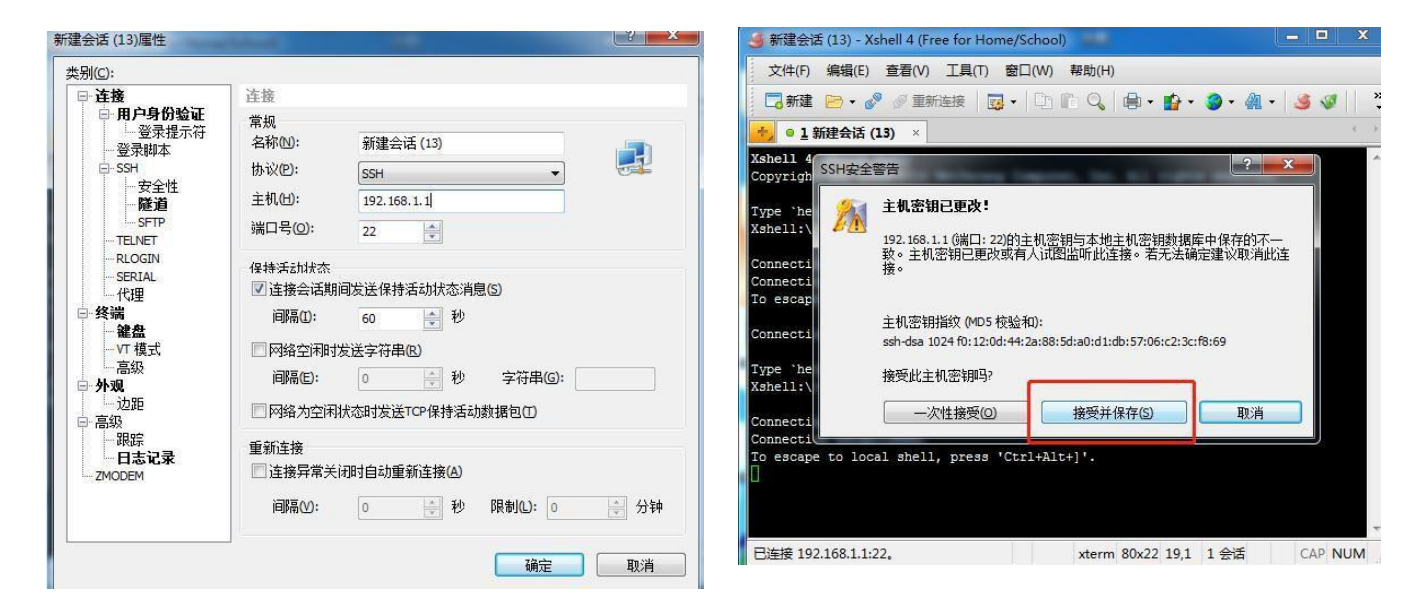

### User name:root Password:asdf1234

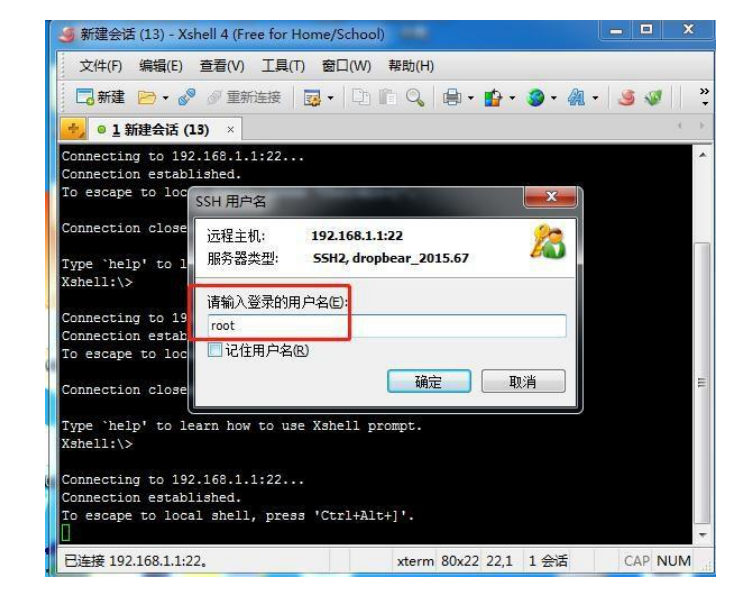

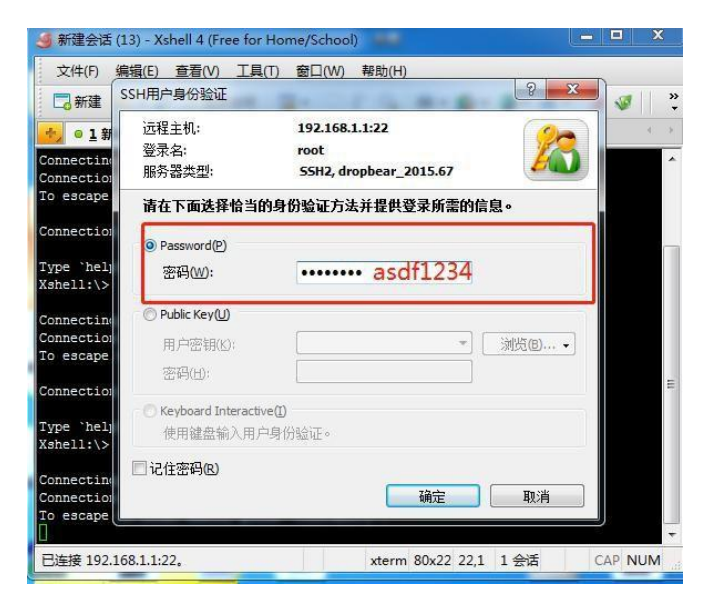

| Product System |          | □Other (x)      |               |
|----------------|----------|-----------------|---------------|
| Subject:       | Part No: |                 | REV: 0.1      |
|                | Doc No:  |                 |               |
| Project Code:  |          | Effective Date: | Page 13 OF 13 |
| Project Name:  |          |                 |               |

#### Input the command:macupdate Input the command: tftp -i 192.168.1.1 put (mac address)

| ×1+(r)                                                | ) 编辑                                          | (E) 查ā                               | ≣(V) . | 工具(T) 窗口 | (W) 帮助  | )(H)  |         |         |     |          |   |
|-------------------------------------------------------|-----------------------------------------------|--------------------------------------|--------|----------|---------|-------|---------|---------|-----|----------|---|
| 局新建                                                   | t 🖻                                           | • d® ø                               | 重新连    | 接 👼 •    |         | 2     | - 🟫 - 1 | 🌍 • 🎪 • | . 🧕 | <b>W</b> | > |
| +) 0 <u>1</u>                                         | 新建会                                           | 话 (13)                               | ×      |          |         |       |         |         |     | 4        |   |
| MMMM=                                                 | MMMM                                          | MMMMM                                |        | MMMMM    | MMMM    | MMMM  | MMMMM   | MMM     |     |          | - |
| =MMMM                                                 | MMMM                                          | MMMMM                                | М      | MMMMM    | MMMM    | MMMM  | MMMMM   | MMM     |     |          |   |
| =MMMM                                                 | MMMM                                          | MMM                                  | MM,    | NMMMMMMM | MMMM    | MMMM  | MMMMM   | MMMMM   |     |          |   |
| =MMMM                                                 | MMMM                                          | MM                                   | MMMM   | MMMMMMM  | MMMM    | MMMM  | MMMM    | MMMMMM  |     |          |   |
| =MMMM                                                 | MMMM                                          | MM                                   | MMMM   | MMMM     | MMMM    | MMMM  | MMMM    | MMMM    |     |          |   |
| MMMMs ,1                                              | MMMMM                                         | MMMMM                                | MMMM   | MMM      | MMMM    | MMMMM | MMMM    | MMMM    |     |          |   |
| MMMM                                                  | MM:                                           | MMMM                                 | MMM    | М        | MMMMM   | MMMM  | MMMMMM  | MMMMMMM |     |          |   |
| MMM                                                   | MMM                                           | MMM                                  | MN     | M        | MMMM    | 0.000 | MMMM    | MMMM    |     |          |   |
| MM                                                    | MM<br>M                                       | М                                    |        |          | MMM     | MM    | М       | М       |     |          |   |
|                                                       |                                               |                                      |        |          |         |       |         |         |     |          |   |
| For t<br>root@Ope<br>root@Ope<br>root@Ope<br>root@Ope | those<br>enWrt:<br>enWrt:<br>enWrt:<br>enWrt: | about t<br>~#<br>~#<br>~#<br>~# macu | o rock | (Chaos   | Calmer, | r200) |         |         |     |          |   |

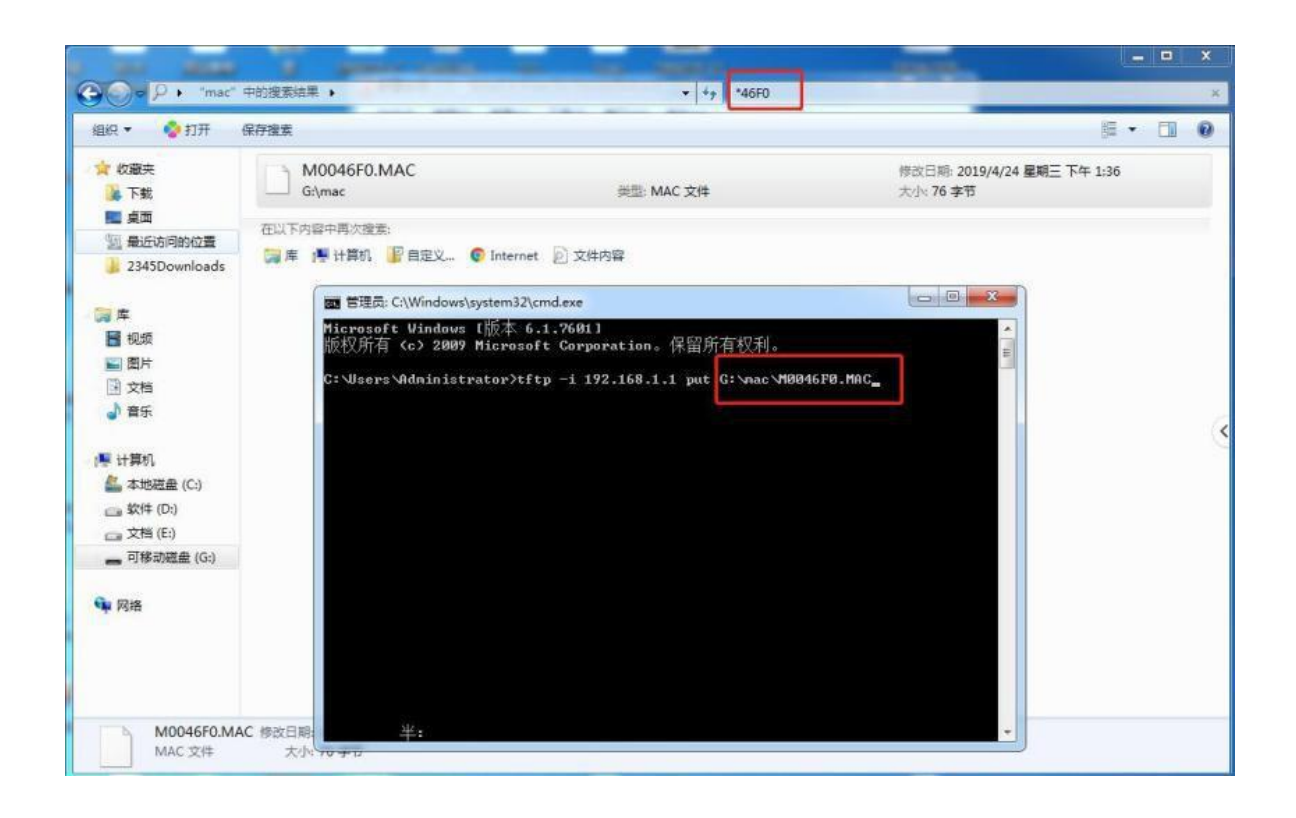